## **BUKU MANUAL APLIKASI**

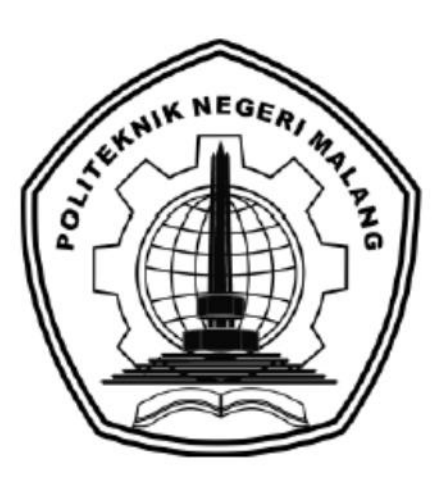

# PENERAPAN ALGORITMA K-MEANS UNTUK PENGELOMPOKAN PROVINSI DI INDONESIA BERDASARKANPERSEBARAN KASUS COVID-19

Oleh: Ika Lailatuzzahro 1841720153

JURUSAN TEKNOLOGI INFORMASI POLITEKNIK NEGERI MALANG 2022

#### **KATA PENGANTAR**

Dengan mengucap puji syukur kehadirat Allah SWT, karena atas limpahan rahmat & hidayah-Nya, penulis dapat menyelesaikan buku manual untuk dengan judul: "PENERAPAN ALGORITMA *K-MEANS* UNTUK PENGELOMPOKANPROVINSI DI INDONESIA BERDASARKAN KASUS SEMBUH COVID-19"

Dalam buku manual ini berisi bagaimana tahapan yang dilakukan dalam desain dan implementasi aplikasi. Tahapan tersebut mulai dari spesifikasi perangkat komputer yang digunakan sampai implementasi dan pengujian integrasi.

Pada kesempatan ini penulis menyampaikan rasa terima kasih yang sebesarbesarnya kepada Yth.

- 1. Bapak Drs. Awan Setiawan, MMT., selaku Direktur di Politeknik Negeri Malang.
- Bapak Rudy Ariyanto, ST., M.Cs., selaku Ketua Jurusan Teknologi Informasi Politeknik Negeri Malang.
- 3. Ibu Annisa Puspa Kirana, S.Kom., M.Kom., selaku pembimbing 1
- 4. Bapak Dian Hanifudin Subhi, S.Kom., M.Kom., selaku pembimbing 2
- 5. Bapak Deddy Kusbianto PA, Ir., M.Mkom., selaku penguji 1
- 6. Ibu Mustika Mentari, S.Kom., M.Kom., selaku penguji 2
- Dan seluruh pihak yang telah membantu dan mendukung lancarnya pembuatan Laporan Akhir dari awal hingga akhir yang tidak dapat kami sebutkan satu persatu.

Penulis menyadari bahwa buku manual ini masih jauh dari kesempurnaan. Akhir kata, semoga dengan terselesaikannya buku manual ini akan memberikan perubahan dan perbaikan ke arah yang lebih baik bagi dunia pendidikan, khususnya di Politeknik Negeri Malang.

Malang, Agustus 2022

Penulis

## **DAFTAR ISI**

| PENERAPAN ALGORITMA K-MEANS UNTUK PENGELC    | )MPOKAN PROVINSI DI |
|----------------------------------------------|---------------------|
| INDONESIA BERDASARKANPERSEBARAN KASUS COV    | ID-19i              |
| KATA PENGANTAR                               | ii                  |
| DAFTAR ISI                                   | iii                 |
| BAB I PENDAHULUAN                            |                     |
| 1.1 Latar Belakang                           | 1                   |
| 1.2 Identifikasi Masalah                     |                     |
| 1.3Batasan Masalah                           |                     |
| 1.4 Rumusan Masalah                          |                     |
| 1.5 Tujuan Penelitian                        | 4                   |
| 1.6 Manfaat Penelitian                       | 5                   |
| BAB II PERSIAPAN HARDWARE DAN SOFTWARE       |                     |
| 2.1 Kebutuhan Perangkat Lunak                | 6                   |
| 2.2 Kebutuhan Perangkat Keras                | 6                   |
| BAB III PETUNJUK INSTALASI APLIKASI          |                     |
| 3.1 Desain Sistem                            |                     |
| BAB IV PETUNJUK FITUR-FITUR APLIKASI         |                     |
| 4.1 Halaman Data Harian                      |                     |
| 4.2 Halaman Data Peta Sebaran                |                     |
| 4.3 Halaman Login                            |                     |
| 4.4 Halaman User                             |                     |
| 4.5 Halaman Data Provinsi                    | 14                  |
| 4.6 Halaman Kriteria Clustering              |                     |
| 4.7 Halaman Data Artikel                     | 15                  |
| BAB V PETUNJUK PENGGUNAAN APLIKASI           |                     |
| 5.1 Masuk Halaman Data Harian                |                     |
| 5.2 Masuk Halaman Data Peta Sebaran          |                     |
| 5.3 Masuk Halaman Login Admin                |                     |
| 5.4 Masuk Halaman User                       |                     |
| 5.5 Masuk Halaman Data Provinsi              |                     |
| 5.6 Masuk Halaman Kriteria Clustering        |                     |
| 5.7 Masuk Halaman Data Artikel               | 19                  |
| 5.8 Masuk Halaman Data Harian Admin          |                     |
| 5.9 Masuk Halaman Analisa Clustering K-Means |                     |

#### **BAB I PENDAHULUAN**

#### 1.1 Latar Belakang

*Coronavirus Disease* 2019 (Covid-19) adalah penyakit jenis baru yang belum pernah diidentifikasi sebelumnya pada manusia. Virus penyebab Covid-19 ini dinamakan *Sars-CoV-2*. Tanda dan gejala umum infeksi Covid-19 antara lain gejala gangguan pernapasan akut seperti demam, batuk dan sesak napas. Masa inkubasi rata-rata 5-6 hari dengan masa inkubasi terpanjang 14 hari. Pada kasus Covid-19 yang berat dapat menyebabkan pneumonia, sindrom pernapasan akut, gagal ginjal, dan bahkan kematian. Coronavirus bermula pada laporan pertama wabah Covid-19 yang berasal dari sekelompok kasus pneumonia manusia di Kota Wuhan, China, sejak akhir Desember 2019, dan pada 2 Maret 2020, Presiden Joko Widodo menyebutkan ada 2 warga negara Indonesia (WNI) yang positif terjangkit virus corona yang mana menjadi awal mula kasus Covid-19 di Indonesia. Berdasarkan situs website resmi *covid19.go.id* saat ini kasus positif Covid-19 di Indonesia cenderung mengalami penurunan yang signifikan setelah mengalami lonjakan pada awal Mei 2021 begitu pula dengan kasus sembuh Covid-19 yang cenderung mengalami peningkatan setiap harinya.

Sejak pandemi virus Covid-19 mewabah di Indonesia, berbagai masalah sosial muncul mulai dari meningkatnya tingkat kemiskinan dan pengangguran karena banyak perusahaan dan sektor-sektor yang tutup, kesusahan rumah sakit dalam menampung dan menangani pasien kasus Covid-19, dilarangnya aktivitas pembelajaran dan aktivitas lain di luar rumah, dan masih banyak lainnya. Maka dari itu terhitung sejak April 2020, pemerintah sudah bolak-balik menggunakan setidaknya 7 istilah yang berbeda. Mulai dari pembatasan sosial berskala besar (PSBB) yang berlaku 17 April 2020 hingga yang terbaru pemberlakuan pembatasan kegiatan masyarakat darurat (PPKM darurat) Jawa-Bali mulai 3 hingga 20 Juli 2021. Sebelumnya, pemerintah juga sempat menetapkan Pemberlakuan Pembatasan Kegiatan Masyarakat (<u>PPKM</u>) Jawa-Bali, lalu diganti lagi menjadi PPKM Mikro sejak Februari 2021. Penetapannya bolak-balik diperpanjang, hingga Presiden kembali memutuskan untuk mengambil pengetatan atau penebalan PPKM Mikro pada Februari hingga Juni lalu.

Saat ini kasus sembuh Covid-19 di Indonesia cenderung mengalami peningkatan daripada kasus positif Covid-19, dengan mengetahui jumlah sebaran kasus sembuh tersebut pemerintah dapat mengambil kebijakan dengan menyesuaikan pengelompokan tingkat kasus sembuh Covid-19 pada suatu provinsi, begitu pula dengan tenaga kesehatan yang dapat mencontoh cara penanganan Covid-19 dari provinsi lain yang memiliki tingkat kasus sembuh harian tertinggi. Oleh karena itu pada penelitian ini menggunakan tema kasus sembuh Covid-19.

Pada saat ini banyak penelitian menggunakan tema Covid-19 dengan menggunakan metode yang sama seperti Analisis Clustering Provinsi Indonesia Berdasarkan Persebaran Virus Corona (Covid-19) Menggunakan Algoritma *K-Means* (Fitriyani, 2021), Klasterisasi Persebaran Virus Corona (Covid-19) Di DKI Jakarta Menggunakan Metode *K-Means* (Solichin & Khairunnisa, 2020), dan *The application of K-Means clustering for province clustering in Indonesia of the risk of the COVID-19 pandemic based on COVID-19 DATA* (Abdulla & Susilo , 2021). Metode tersebut telah berhasil diimplementasikan dan mendapatkan akurasi yang baik dalam melakukan klasterisasi.

Dengan ini penulis akan melakukan pengelompokan kasus sembuh Covid-19 dengan menggunakan metode K-Means clustering. K-Means clustering merupakan salah satu metode cluster analysis non hirarki yang berusaha untuk mempartisi objek yang ada kedalam satu atau lebih cluster atau kelompok objek berdasarkan karakteristiknya, sehingga objek yang mempunyai karakteristik yang sama dikelompokan dalam satu *cluster* yang sama dan objek mempunyai karakteristik berbeda dikelompokan yang yang dan K-Means kedalam cluster yang lain. Metode Clustering berusaha mengelompokkan data yang ada ke dalam beberapa kelompok, dimana data dalam satu kelompok mempunyai karakteristik yang sama satu sama lainnya dan mempunyai karakteristik yang berbeda dengan data yang ada di dalam kelompok yang lain.

Penelitian ini bertujuan untuk mengelompokkan kasus sembuh Covid-19 di Indonesia berdasarkan provinsi dengan menggunakan metode *K-Means clustering*. Menggunakan data sembuh harian dari situs website *kawalcovid19.com* mulai dari 1 Juli 2020 sampai 30 September 2021. Lalu data yang telah di dapat diekstraksi terlebih dahulu untuk mendapatkan variabel yang akan digunakan. Lalu dilakukan pengolahan data dengan mencari persentase kasus sembuh, *Elbow curve, K-Means clustering,* dan *Silhouette coefficient*.

Metode *Elbow curve* digunakan untuk menentukan cluster terbaik yang akan digunakan dalam perhitungan *K-Means clustering* karena dalam langkahlangkah perhitungan *K-Means clustering* harus ditentukan berapa jumlah cluster yang akan digunakan sehingga akan mendapatkan hasil pengelompokkan yang baik dan karena tidak ada ketentuan jumlah cluster dari pemerintah maka jumlah cluster akan ditentukan dengan metode tersebut. Hasil dari penelitian ini diharapkan bermanfaat bagi pemerintah dan masyarakat dalam mengatasi Covid-19 di Indonesia. Penelitian ini juga bertujuan untuk melengkapi data hasil pengelompokan dari situs website *kawalcovid19.com*.

#### 1.2 Identifikasi Masalah

Berdasarkan gambaran latar belakang di atas, dapat diidentifikasikan masalah yang ada sebagai berikut:

- Belum adanya pengelompokan kasus sembuh yang mana berguna bagi pemerintah untuk melihat provinsi mana saja yang memiliki kasus sembuh tertinggi dan terendah sehingga mempermudah pengambilan kebijakan.
- Para tenaga kesehatan tidak mengetahui tingkat kualitas penanganan Covid-19 pada provinsi yang ditanganinya dikarenakan tidak adanya pengelompokan kasus sembuh sehingga tidak bisa membandingkan dengan provinsi lain.

#### 1.3 Batasan Masalah

Berdasarkan latar belakang masalah di atas, peneliti menggunakan batasan penelitian agar dalam pembahasan dan isi tidak menimbulkan masalah baru yang semakin luas. Maka peneliti membatasi masalah pada:

1. Metode yang digunakan adalah metode *K-Means* digunakan untuk pengelompokan data kasus sembuh Covid-19.

- Studi kasus penelitian dibatasi yaitu kasus sembuh Covid-19 berdasarkan provinsi pada tanggal 1 Juli 2020 sampai 30 September 2021. Data tersebut didapat dari situs website *kawalcovid19.com*.
- 3. Data yang digunakan merupakan data sekunder berupa variabel kasus sembuh harian, kasus aktif harian, dan provinsi.
- Data periode gelombang terdapat 2 data yaitu gelombang 1 pada tanggal 1 Juli 2020 sampai 28 Februari 2021, dan gelombang 2 pada tanggal 1 Mei 2021 sampai 30 September 2021.

#### 1.4 Rumusan Masalah

Agar penelitian ini jelas dan terarah maka masalah yang dibatasi tersebut dirumuskan sebagai berikut:

- 1. Bagaimana cara mengimplementasikan algoritma K-Means dengan data kasus sembuh Covid-19?
- 2. Bagaimana cara menentukan jumlah cluster terbaik untuk data kasus sembuh Covid-19 dengan metode *Elbow curve*?
- 3. Bagaimana hasil efektifitas Algoritma *K-Means clustering* dengan menggunakan metode *Silhouette coefficient*?
- 4. Bagaimana cara memvisualisasikan data sebaran cluster kasus sembuh Covid-19 di Indonesia dalam bentuk peta berbasis website?

## **1.5 Tujuan Penelitian**

Berdasarkan rumusan masalah tersebut maka tujuan penelitian ini adalah:

- 1. Melakukan klasterisasi data sembuh Covid-19 berdasarkan data sembuh harian dan data aktif harian yang disajikan resmi oleh Pemerintah Indonesia menggunakan algoritma *K-Means clustering*
- 2. Menentukan jumlah cluster terbaik untuk data kasus sembuh Covid-19 dengan metode *Elbow curve*
- 3. Menentukan hasil efektifitas algoritma *K-Means clustering* dengan menggunakan metode *Silhouette coefficient*
- Memvisualisasikan data sebaran cluster kasus sembuh Covid-19 di Indonesia dalam bentuk peta
- 5. Melengkapi data pengelompokan dari situs website kawalcovid19.com.

## **1.6 Manfaat Penelitian**

Manfaat yang dapat diperoleh dari penelitian ini adalah:

1. Manfaat Teoritis

Hasil penelitian ini diharapkan dapat membantu Pemerintah Indonesia dalam pengambilan keputusan yang tepat dalam mengoptimalkan penanganan Covid-19 di Indonesia.

- 2. Manfaat Praktis
  - a. Bagi Peneliti

Manfaat yang benar-benar dirasakan dari penelitian ini adalah peneliti semakin bertambah analisa tentang sebaran penyembuhan Covid-19.

b. Bagi Pemerintah

Manfaat yang benar-benar dirasakan dari Pemerintah adalah Pemerintah dapat mengoptimalkan penanganan terhadap Covid-19.

c. Bagi Bidang Kesehatan

Dapat dijadikan sebagai bahan masukan untuk meningkatkan pelayanan kesehatan yang lebih baik pada tingkat persebaran kasus Covid-19 pada masing-masing Provinsi di Indonesia.

d. Bagi Masyarakat

| Masyarakat  | dapat | mengetahui | informasi | tentang | sebaran   |
|-------------|-------|------------|-----------|---------|-----------|
| pengelompok | kan   | kasus      | sembuh    |         | Covid-19. |

## BAB II PERSIAPAN HARDWARE DAN SOFTWARE

## 2.1 Kebutuhan Perangkat Lunak

Berikut ini merupakan perangkat lunak yang digunakan untuk membangun sistem pengelompokan kasus sembuh Covid-19 dengan menggunakan metode *K*-*Means*:

| No | Nama          | Keterangan                                           |
|----|---------------|------------------------------------------------------|
| 1. | Sistem        | Sistem operasi yang digunakan untuk membangun sistem |
|    | Operasi       | adalah Windows 10.                                   |
| 2. | Visual studio | Perangkat lunak Text editor yang digunakan untuk     |
|    | code          | menulis kode program dalam implementasi pembuatan    |
|    |               | web.                                                 |
| 3. | PHPMyAdmin    | Perangkat lunak untuk mengelolah database di dalam   |
|    |               | website.                                             |
| 4. | PHP versi     | Bahasa pemrograman untuk membuat website.            |
|    | 7.2.19        |                                                      |
| 5. | Xampp         | Local web server untuk membantu proses pengembangan  |
|    |               | dan pengujian aplikasi web sebelum di hosting        |
| 6. | Codeingiter   | Framework PHP yang bersifat open-source.             |
|    |               |                                                      |

## Tabel 2.1 Perangkat Lunak

## 2.2 Kebutuhan Perangkat Keras

Berikut ini merupakan perangkat keras yang digunakan untuk membangun sistem pengelompokan kasus sembuh Covid-19 dengan menggunakan metode *K*-*Means*:

| <b>Fabel</b> | 2.2 | Perangkat | Keras |
|--------------|-----|-----------|-------|
|--------------|-----|-----------|-------|

| No | Nama   | Keterangan    |
|----|--------|---------------|
| 1. | Laptop | ROG Strix G19 |

| 2. | Processor | Intel <sup>®</sup> Core <sup>™</sup> i7-8750H |
|----|-----------|-----------------------------------------------|
| 3. | RAM       | 8 GB                                          |
| 4. | HDD       | 1 TB                                          |
| 5. | SSD       | 512 GB                                        |

#### BAB III PETUNJUK INSTALASI APLIKASI

#### 3.1 Desain Sistem

Desain sistem merupakan sebuah proses rancangan bagaimana sistem akan diimplementasikan. Pada desain sistem ini terdapat 2 rancangan yaitu flowchart sistem dan use case diagram.

## 3.1.1 Flowchart Sistem

Flowchart aplikasi berbasis web ini membutuhkan authentikasi untuk user admin yang mana harus memasukkan username dan password untuk bisa masuk ke halaman admin. Admin dapat melakukan input data sembuh dan kasus aktif untuk pengelompokan, serta dapat melakukan CRUD pada data user. Sedangkan jika tidak melakukan authentikasi maka akan menuju ke halaman visitor yang mana visitor dapat melihat halaman data atau peta sebaran pengelompokan kasus sembuh Covid-19 tiap harian maupun tiap gelombang, serta dapat melihat halaman data kasus sembuh Covid-19. Flowchart sistem dapat dilihat pada gambar 3.1 dibawah ini.

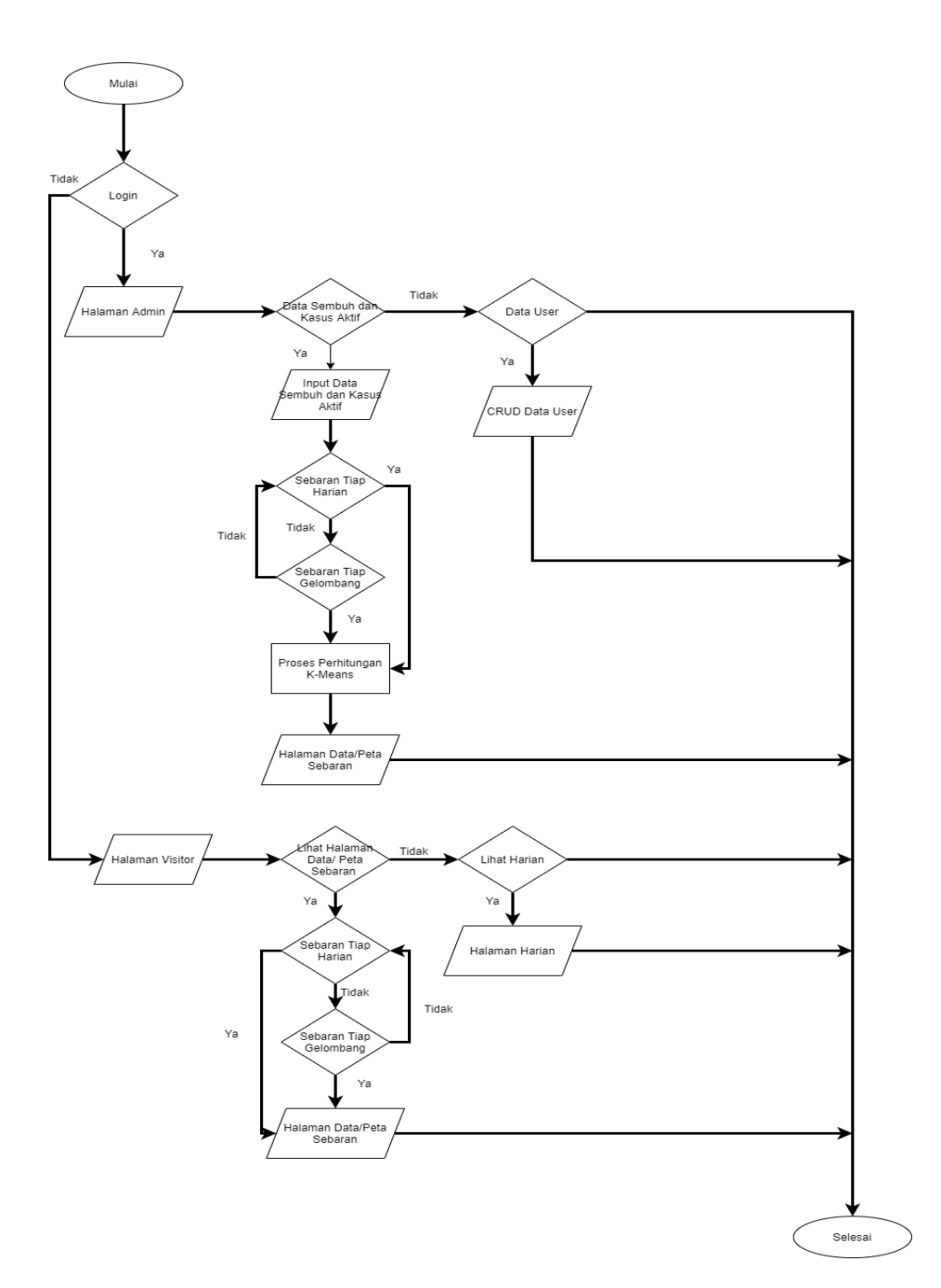

Gambar 3.1 Flowchart Sistem

## 3.1.2 Use Case Diagram

Pada tahap ini dijelaskan alur kerja sistem melalui media *usecase* yang dapatdilihat pada gambar dibawah ini.

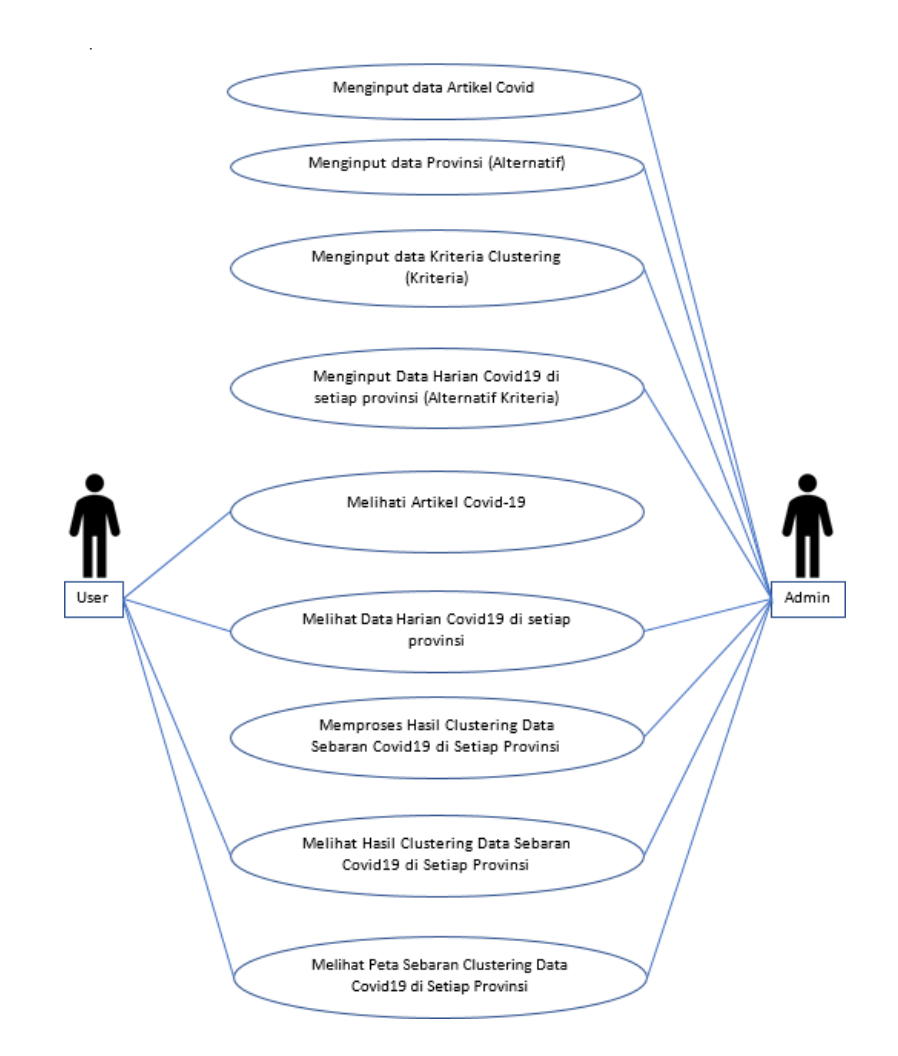

Gambar 3.2 Use Case Diagram

Pada gambar 3.2 dapat dilihat bahwa terdapat 2 jenis aktor yaitu admin dan *visitor*. Dalam sistem ini setiap aktor memiliki tugas masing-masing.

1. Admin

Pada sistem ini admin dapat melakukan input data artikel, data provinsi, data kriteria clustering, input data harian, memproses hasil pengelompokan, dan melihat hasil pengelompokan.

2. Visitor

Pada sistem ini visitor dapat melihat data artikel, data harian, dan peta sebaran pengelompokan kasus sembuh Covid-19 tiap harian maupun tiap gelombang.

#### **BAB IV PETUNJUK FITUR-FITUR APLIKASI**

Berikut adalah fitur-fitur yang terdapat dalam aplikasi :

#### 4.1 Halaman Data Harian

Terdapat 2 halaman data harian pada website yang dibuat yaitu halaman data harian yang ditampilkan pada visitor dan halaman data harian yang ditampilkan pada admin. Pada halaman data untuk visitor ditampilkan pada Gambar 4.1 berikut. Pada halaman ini visitor dapat melihat data-data harian kasus sembuh dan positif Covid- 19 dengan memilih kriteria dan menginputkan rentang waktu dengan batas minimal 1 bulan lalu menakan tombol cari sehingga website akan menampilkan data harian yang diinginkan oleh visitor.

| ovid-19 |                |                          |                          |                  |                            | Home | Lihat Data Harian | Lihat Date | ı Peta Sebaran | Logi |
|---------|----------------|--------------------------|--------------------------|------------------|----------------------------|------|-------------------|------------|----------------|------|
|         | Lihat Data Har | ian                      |                          |                  |                            |      |                   |            |                |      |
|         | Data harian    | yang bisa di akses minim | al memiliki rentang wakt | u 1 bulan. Conto | h : 01/04/2020 - 01/05/202 | 0    |                   |            |                |      |
|         | Kriteria       |                          | Tanggal Awal             |                  | Tanggal Akhir              |      |                   |            |                |      |
|         | Pilih Kriteria |                          | 11/07/2022               | Ð                | 11/07/2022                 | •    | tari              |            |                |      |
|         |                |                          |                          |                  |                            |      |                   |            |                |      |
|         | No.            | Provinsi                 |                          |                  |                            |      |                   |            |                |      |
|         | 1              | Kalimantan Timur         |                          |                  |                            |      |                   |            |                |      |
|         | 2              | Kalimantan Tengah        |                          |                  |                            |      |                   |            |                |      |
|         | 3              | Kalimantan Selatar       |                          |                  |                            |      |                   |            |                |      |
|         | 4              | Jawa Barat               |                          |                  |                            |      |                   |            |                |      |
|         | 5              | Jawa Tengah              |                          |                  |                            |      |                   |            |                |      |
|         | 6              | Jawa Timur               |                          |                  |                            |      |                   |            |                |      |
|         | 7              | Kalimantan Barat         |                          |                  |                            |      |                   |            |                |      |
|         | 8              | Jakarta                  |                          |                  |                            |      |                   |            |                |      |
|         | 9              | Jambi                    |                          |                  |                            |      |                   |            |                |      |
|         | 10             | Bengkulu                 |                          |                  |                            |      |                   |            |                |      |
|         | n              | Daerah Istimewa Yo       | ogyakarta                |                  |                            |      |                   |            |                |      |
|         | 12             | Aceh                     |                          |                  |                            |      |                   |            |                |      |
|         | 13             | Bali                     |                          |                  |                            |      |                   |            |                |      |
|         | 14             | Banten                   |                          |                  |                            |      |                   |            |                |      |
|         | 15             | Bangka Belitung          |                          |                  |                            |      |                   |            |                |      |

Gambar 4.1 Data Harian Visitor

Sedangkan halaman data harian yang ditampilkan untuk admin ditampilkan seperti pada Gambar 4.2. Pada halaman ini admin dapat menginput data harian dengan mengimport menggunakan data excel dan memilih kriteria apa yang akan di inputkan, serta admin dapat melihat data-data harian kasus sembuh dan Aktif Covid-19 dengan memilih kriteria dan menginputkan rentang waktu dengan batas minimal 1 bulan lalu menakan tombol cari sehingga website akan menampilkan data harian yang diinginkan oleh admin.

| K-Means Penyebaran Ka   |                                            |                                                                                                    | A      |
|-------------------------|--------------------------------------------|----------------------------------------------------------------------------------------------------|--------|
| @ Home                  | Home / Data Harian                         | Import File Excel                                                                                                    | ×      |
| 🚔 User                  |                                            | Pilih Kriteria                                                                                                    |        |
| 🕼 Data Provinsi         | Data Harian                                | Pilih Kriteria                                                                                                    | ·      |
| 🏢 Kriteria Clustering   | Import Excel                               | Choose File No file chosen                                                                                                    |        |
| 🚏 Data Harian Covid-19  | Data harian yang bisa di akses minimal mer | <ul> <li>File yang harus diupload : xls, xlsx</li> <li>File yang diupload hanya berasal dari format yang telah</li> </ul>                                                                                                    | ĥ      |
| 📾 Analisa Clustering K- | Kriteria                                   | disediakan pada link download di bawah                                                                                                    |        |
| Means                   | Pilih Kriteria<br>Tanggal Awal             | Download Format File Excel Disini                                                                                                    | *      |
|                         | 01/06/2022                                 |                                                                                                    | 8      |
|                         | Tanggal Akhir                              | Close 2Up                                                                                                    | pload  |
|                         | 01/06/2022                                 | - And - Contract - Contract - Con |        |
|                         | Cari                                       |                                                                                                    |        |
|                         | Show 10 entries                            |                                                                                                    | Search |
|                         | No. 1                                      | Provinsi                                                                                                    |        |
|                         | 1                                          | Kalimantan Timur                                                                                                    |        |
|                         | 2                                          | Kalimantan Tengah                                                                                                    |        |

Gambar 4.2 Import excel

| K-Means Penyebaran Ka   | asus Sembuh Covid-19 ≡                   |                                                                 | 1       |
|-------------------------|------------------------------------------|-----------------------------------------------------------------|---------|
| 🙆 Home                  | Home / Data Harian Covid-19              |                                                                 |         |
| 🚨 User                  |                                          |                                                                 |         |
| 💄 Data Artikel          | Data Harian                              |                                                                 |         |
| 🍰 Data Provinsi         | Import Excel                             |                                                                 |         |
| III Kriteria Clustering | Data harian yang bisa di akses minimal m | emiliki rentang waktu 1 bulan. Contoh : 01/04/2020 - 01/05/2020 |         |
| 🚏 Data Harian Covid-19  | Kriteria                                 |                                                                 |         |
|                         | Pilih Kriteria                           |                                                                 | ~       |
| Analisa Clustering K-   | Tanggal Awal                             |                                                                 |         |
| mans                    | 11/07/2022                               |                                                                 | e       |
|                         | Tanggal Akhir                            |                                                                 |         |
|                         | 11/07/2022                               |                                                                 | 8       |
|                         | Cari                                     |                                                                 |         |
|                         | Show 10 Pentries                         | 1                                                               | Search: |
|                         | No. 1                                    | Provinsi                                                        |         |
|                         | 1                                        | Kalimantan Timur                                                |         |
|                         | 2                                        | Kalimantan Tengah                                               |         |

Gambar 4.3 Data Harian Admin

## 4.2 Halaman Data Peta Sebaran

Terdapat 2 halaman data peta sebaran pada website yang dibuat yaitu halaman data peta sebaran yang ditampilkan pada visitor dan halaman data peta sebaran yang ditampilkan pada admin. Pada halaman data peta sebaran untuk visitor ditampilkan pada Gambar 4.4 berikut. Pada halaman ini visitor dapat melihat hasil

pengelompokkan kasus sembuh Covid-19 dan peta sebarannya dengan cara menginputkan range tanggal dan menekan tombol proses.

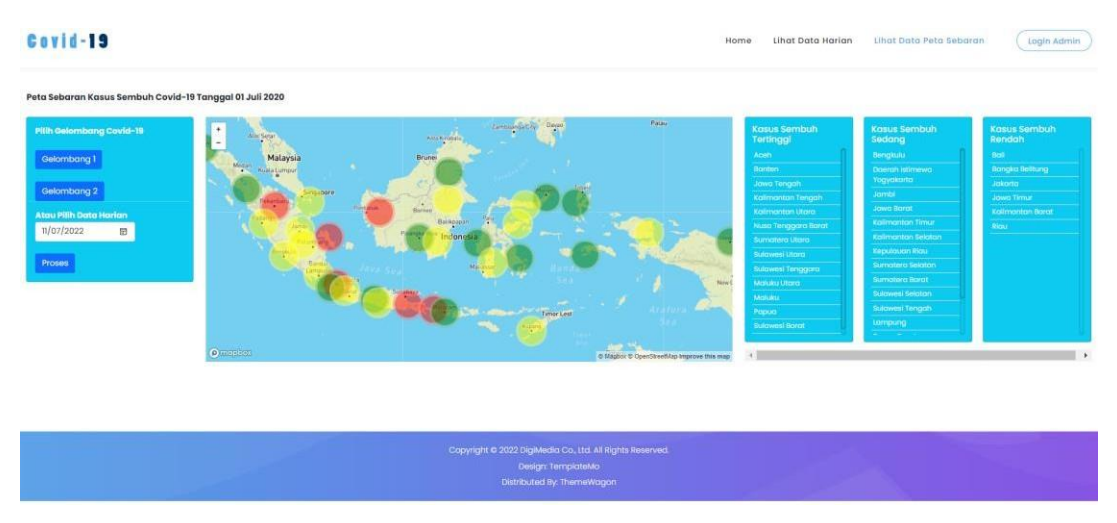

Gambar 4.4 Peta Sebaran Visitor

Sedangkan halaman peta sebaran(Analisis K-Means Clustering) yang ditampilkan untuk admin ditampilkan seperti pada Gambar 4.5. Pada halaman ini admin dapat melihat perhitungan persentase kesembuhan, elbow curve, dan proses K-Means serta hasil pengelompokkan K-Means dan peta sebarannya dengan cara menginputkan range tanggal dan menekan tombol proses.

| K-Means Penyebaran Ka | sus Sembuh Covid-19 ≡                                                                    | ٤                          |
|-----------------------|------------------------------------------------------------------------------------------|----------------------------|
| 🙆 Home                | Home / KMeans                                                                            |                            |
| Luser                 | Data Sebaran Kasus Sembuh Covid-19                                                       |                            |
| 🗰 Data Provinsi       | Pilih Range Tanggal 01/06/2021 😨 - 02/06/2021 😨 Proses                                   |                            |
| Data Harian Covid-19  | Data Alternatif, Kiriteria dan Nilai,<br>Yang Akan Dihitung Keanggotaannya dalam Cluster |                            |
| Means                 | Nama                                                                                     | Kriteria                   |
|                       |                                                                                          | Presentase Sembuh Covid-19 |
|                       | Aceh                                                                                     | 54.260 %                   |
|                       | Bali                                                                                     | 204.918 %                  |
|                       | Banten                                                                                   | 45.213 %                   |
|                       | Bangka Belitung                                                                          | 172.105 %                  |
|                       | Bengkulu                                                                                 | 166.038 %                  |
|                       | Daerah Istimewa Yogyakarta                                                               | 63.244 %                   |
|                       | Jakarta                                                                                  | 98.482 %                   |
|                       | Jambi                                                                                    | 61.184 %                   |
|                       | Jawa Barat                                                                               | 269.923 %                  |
|                       | Jawa Tengah                                                                              | 17.799 %                   |
|                       | June religion                                                                            |                            |

Gambar 4.5 Peta Sebaran Admin

## 4.3 Halaman Login

Pada halaman login untuk admin ditampilkan pada Gambar 4.6 berikut. Pada halaman ini admin dapat login untuk masuk ke halaman admin dengan menginputkan username dan password yang telah terdaftar pada database.

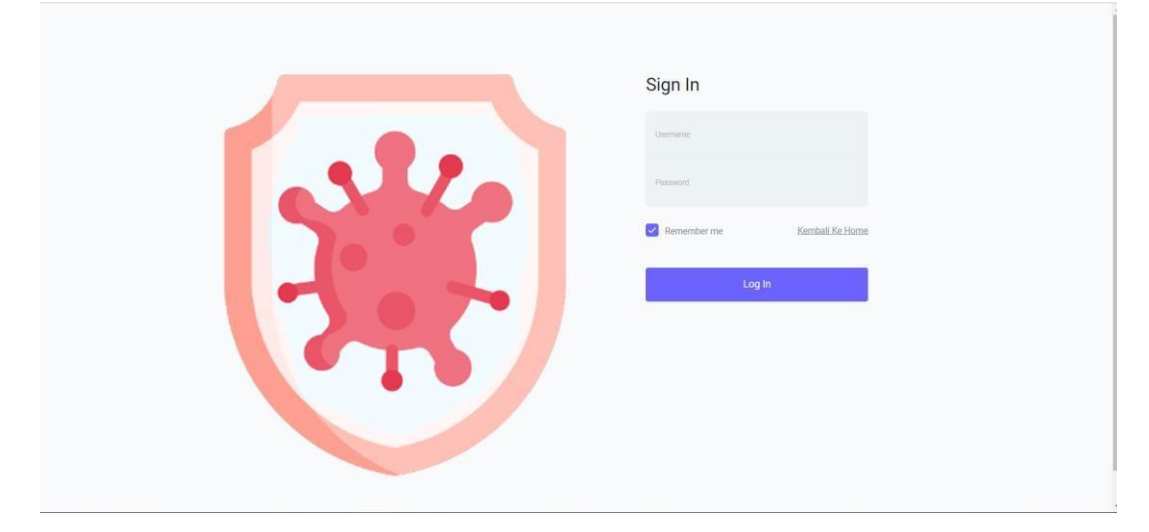

Gambar 4.6 Login

## 4.4 Halaman User

Pada halaman user ditampilkan pada Gambar 4.7 berikut. Pada halaman ini admin dapat menambah dan melakukan crud untuk data admin yang mana digunakan untuk login ke halaman admin.

| K-Means Penyebaran Ka            | sus Sembuh Co     | vid-19 ≡  |             |                                         |         |         |       |          | *    |
|----------------------------------|-------------------|-----------|-------------|-----------------------------------------|---------|---------|-------|----------|------|
| 🙆 Home                           | Home / User       |           |             |                                         |         |         |       |          |      |
| 🚨 User                           | Data Usar         |           |             |                                         |         |         |       |          |      |
| 📽 Data Provinsi                  | Show 10 ¢ ent     | tries     |             |                                         |         | Se      | arch: |          |      |
| T Data Harian Covid-19           | <b>No.</b> 1      | Username  | Password 11 | Nama                                    | Role 11 | Foto    | 11    | +        |      |
| 🐸 Analisa Clustering K-<br>Means | 1                 | admin     | admin       | Administrator                           | admin   | Nolmage |       | - 0      |      |
|                                  | Showing 1 to 1 of | 1 entries |             |                                         |         |         | Pre   | evious 1 | Next |
|                                  |                   |           |             | K-Means Penyebaran Kasus Sembuh Covid-1 | 9       |         |       |          |      |

Gambar 4.7 User

## 4.5 Halaman Data Provinsi

Pada halaman data provinsi ditampilkan pada Gambar 4.8 berikut. Pada halaman ini admin dapat menambah dan melakukan crud untuk data provinsi.

| K-Means Penyebaran K      | asus Sembuh   | Covid-19 ≡         |                    |                                              | ÷         |
|---------------------------|---------------|--------------------|--------------------|----------------------------------------------|-----------|
| 🙆 Home                    | Home / Da     | ta Provinsi        |                    |                                              |           |
| 🛔 User<br>🛍 Data Provinsi | Data Provinsi |                    |                    |                                              |           |
| III Kriteria Clustering   | Show 10 ¢     | entries            |                    | Search:                                      |           |
|                           | No. 11        | Nama Alternatif    | Deskripsi          | LatLong                                      | 11 Act 11 |
| M Analica Clustering K-   | 1             | Kalimantan Timur   | Kalimantan Timur   | 0.9906428124018873, 116.34632451619672       | 1         |
| Means                     | 2             | Kalimantan Tengah  | Kalimantan Tengah  | -2.2377327043002424, 113.91893784265636      | 1         |
|                           | 3             | Kalimantan Selatan | Kalimantan Selatan | -2.5043180268887113, 115.50044641617967      | 1         |
|                           | 4             | Jawa Barat         | Jawa Barat         | -6.749976471147917, 107.50013809144315       | 1         |
|                           | 5             | Jawa Tengah        | Jawa Tengah        | -7.500427827804501, 109.99992697922318       | /         |
|                           | 6             | Jawa Timur         | Jawa Timur         | -7.939583205064494, 112.95265446773953       | 1         |
|                           | 7             | Kalimantan Barat   | Kalimantan Barat   | -0.000032272289956836175, 110.49984535218005 | /         |
|                           | 8             | Jakarta            | Jakarta            | -6.166710457830476, 106.799997424877         | /         |

Gambar 4.8 Data Provinsi

## 4.6 Halaman Kriteria Clustering

Pada halaman kriteria clustering ditampilkan pada Gambar 4.9 berikut. Pada halaman ini terdapat informasi penjelasan tentang kriteria clustering yang digunakan.

| K-Means Penyebaran Ka            | asus Sembuh Covid-1      | 9 ≡           |                                                    |          | ۹      |
|----------------------------------|--------------------------|---------------|----------------------------------------------------|----------|--------|
| 🙆 Home                           | Home / Data Kriteria     |               |                                                    |          |        |
| 🚨 User                           | D. J. K. L.              |               |                                                    |          |        |
| 🗳 Data Provinsi                  | Show to a entries        |               |                                                    | Soarch   |        |
| 🇱 Kriteria Clustering            |                          | Nama Kriteria | Destrinoi                                          | Jearch.  |        |
| 🎦 Data Harian Covid-19           | 1                        | Positif       | Berisikan data harian pasien positif tiap provinsi |          |        |
| 네 Analisa Clustering K-<br>Means | 2                        | Sembuh        | Berisikan data harian pasien sembuh tiap provinsi  |          |        |
|                                  | Showing 1 to 2 of 2 entr | ies           |                                                    | Previous | 1 Next |
|                                  |                          |               |                                                    |          |        |
|                                  |                          |               |                                                    |          |        |
|                                  |                          |               |                                                    |          |        |
|                                  |                          |               |                                                    |          |        |
|                                  |                          |               |                                                    |          |        |
|                                  |                          |               | K-Means Penyebaran Kasus Sembuh Covid-19           |          |        |

Gambar 4.9 Kriteria Clustering

## 4.7 Halaman Data Artikel

Pada halaman data artikel ditampilkan pada Gambar 4.10 berikut. Pada halaman ini admin dapat melakukan crud dan input untuk data artikel yang akan muncul pada halaman home pada visitor.

| K-Means Penyebaran Ka                                      | asus Sem | ouh Covid     | -19    | =                                                                                                   |                                                                |        |                        |                      | 4           |
|------------------------------------------------------------|----------|---------------|--------|----------------------------------------------------------------------------------------------------|----------------------------------------------------------------|--------|------------------------|----------------------|-------------|
| 🙆 Home                                                     | Home     | / Data Artik  | el.    |                                                                                                    |                                                                |        |                        |                      |             |
| 🚨 User<br>🚨 Data Artikel                                   | Data Art | ikel          |        |                                                                                                    |                                                                |        |                        |                      |             |
| 🏟 Data Provinsi<br>🎬 Kriteria Clustering                   | No. 14   | Foto          | 11     | Judul Artikel                                                                                       | Isi Artikel                                                    | User 1 | Waktu Post<br>Artikel  |                      | <b>+</b> 11 |
| ♥ Data Harian Covid-19<br>₩ Analisa Clustering K-<br>Means | 1        | 4             |        | Novel Coronavirus (COVID-19): Hal-hal yang perlu Anda ketahui untuk melindungi<br>Anda dan Keluarga | Apakah novel<br>coronavirus?<br>Novel coronavirus (CoV) adalah | admin  | 2021-07-01<br>13:06:20 |                      | 6           |
|                                                            | Showing  | 1 to 1 of 1 e | ntries |                                                                                                    |                                                                |        | 1                      | <sup>9</sup> revious | 1 Next      |
|                                                            |          |               |        | K-Means Penyebaran Kasus Sembul                                                                     | n Covid-19                                                     |        |                        |                      |             |

Gambar 4.10 Data Artikel

#### BAB V PETUNJUK PENGGUNAAN APLIKASI

#### 5.1 Masuk Halaman Data Harian

Masukkan alamat berupa link website ke web browser lalu klik enter setelah halaman Home muncul klik halaman Lihat Data Harian pada sebelah kanan halaman Home lalu akan muncul halaman seperti pada gak gambar 5.1, lalu pilih kriteria, tanggal awal, dan tanggal akhir untuk melihat data setelah itu klik cari dan akan muncul data yang diinginkan.

| ovid-19 |                   |                        |                                  |          |                            | Home | Lihat Data Harian | Lihat Da | ta Peta Sebaran | Login Admin |
|---------|-------------------|------------------------|----------------------------------|----------|----------------------------|------|-------------------|----------|-----------------|-------------|
|         | Lihat Data Harian |                        |                                  |          |                            |      |                   |          |                 |             |
|         | Data harian yang  | ) bisa di akses minimi | al memiliki rentang waktu 1 bula | n. Conto | h: 01/04/2020 - 01/05/2020 |      |                   |          |                 |             |
|         | Kriteria          |                        | Tanggal Awal                     |          | Tanggal Akhir              |      |                   |          |                 |             |
|         | Pilih Kriteria    |                        | 11/07/2022                       | Ð        | 11/07/2022                 | Ð    | Cari              |          |                 |             |
|         |                   |                        |                                  |          |                            |      |                   |          |                 |             |
|         | No.               | Provinsi               |                                  |          |                            |      |                   |          |                 |             |
|         | 1                 | Kalimantan Timur       |                                  |          |                            |      |                   |          |                 |             |
|         | 2                 | Kalimantan Tengah      |                                  |          |                            |      |                   |          |                 |             |
|         | 3                 | Kalimantan Selatan     |                                  |          |                            |      |                   |          |                 |             |
|         | 4                 | Jawa Barat             |                                  |          |                            |      |                   |          |                 |             |
|         | 5                 | Jawa Tengah            |                                  |          |                            |      |                   |          |                 |             |
|         | 6                 | Jawa Timur             |                                  |          |                            |      |                   |          |                 |             |
|         | 7                 | Kalimantan Barat       |                                  |          |                            |      |                   |          |                 |             |
|         | 8                 | Jakarta                |                                  |          |                            |      |                   |          |                 |             |
|         | 9                 | Jambi                  |                                  |          |                            |      |                   |          |                 |             |
|         | 10                | Bengkulu               |                                  |          |                            |      |                   |          |                 |             |
|         | n                 | Daerah Istimewa Ya     | gyakarta                         |          |                            |      |                   |          |                 |             |
|         | 12                | Aceh                   |                                  |          |                            |      |                   |          |                 |             |
|         | 13                | Bali                   |                                  |          |                            |      |                   |          |                 |             |
|         | 14                | Banten                 |                                  |          |                            |      |                   |          |                 |             |
|         | 15                | Bangka Belitung        |                                  |          |                            |      |                   |          |                 |             |
|         | 16                | Kalimantan Utara       |                                  |          |                            |      |                   |          |                 | ,           |

Gambar 5.1 Halaman Data Harian Visitor

## 5.2 Masuk Halaman Data Peta Sebaran

Untuk masuk ke halaman data peta sebaran klik halaman Lihat Data Peta Sebaran pada sebelah kanan halaman Lihat Data Sebaran lalu akan muncul halaman seperti pada gak gambar 5.2, lalu visitor dapat memilih pilihan berdasarkan gelombang atau data dan sistem akan menampilkan hasil dalam bentu peta dan tabel pada kanan peta.

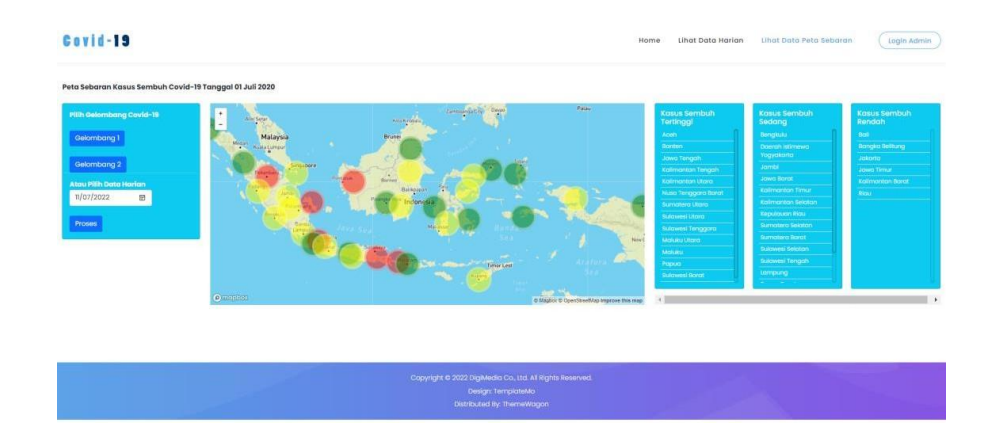

### Gambar 5.2 Halaman Peta Sebaran Visitor

#### 5.3 Masuk Halaman Login Admin

Untuk masuk ke halaman Login Admin dapat mengklik tombol Login pada halaman pojok kanan atas. Lalu akan muncul halaman seperti gambar 5.3 pada bawah ini, Admin dapat memasukkan Username dan Password yang sudah terdaftar didalam sistem.

| Sign In                      |
|------------------------------|
| Usemanne                     |
| Password                     |
| Remember me Kambali Ka Horna |
| Log In                       |
|                              |
|                              |
|                              |
|                              |

Gambar 5.3 Halaman Login

## 5.4 Masuk Halaman User

Admin dapat melakukan CRUD pada data user. Klik tombol User pada baris kedua sebelah kiri dibawah tombol Home lalu muncul halaman seperti gambar 5.4 dibawah ini. Untuk melakukan Create, klik tombol +. Untuk melakukan RUD klik tombol bergambar pensil atau tempat sampah sesuai data yang akan di RUD.

| K-Means Penyebaran Ka                 | isus Sembuh Covi    | d-19 ≡     |             |                                         |       |          | <b>±</b>        |
|---------------------------------------|---------------------|------------|-------------|-----------------------------------------|-------|----------|-----------------|
| 🙆 Home                                | Home / User         |            |             |                                         |       |          |                 |
| 🚨 User                                | <b>D</b> (1)        |            |             |                                         |       |          |                 |
| 🛱 Data Provinsi                       | Show 10   entri     | ies        |             |                                         |       | Search:  |                 |
| Tota Harian Covid-19                  | <b>No.</b> 11       | Username 斗 | Password 11 | Nama 11                                 | Role  | Foto     | • 11            |
| -<br>낻 Analisa Clustering K-<br>Means | 1                   | admin      | admin       | Administrator                           | admin | No Image |                 |
|                                       | Showing 1 to 1 of 1 | entries    |             |                                         |       |          | Previous 1 Next |
|                                       |                     |            |             | K-Means Penyebaran Kasus Sembuh Covid-1 | 9     |          |                 |

Gambar 5.4 Halaman User

5.5 Masuk Halaman Data Provinsi

Pada halaman ini admin dapat melakukan RUD untuk data provinsi. Klik tombol Data Provinsi pada baris ketiga sebelah kiri tepat dibawah tombol User lalu muncul halaman seperti gambar 5.5 dibawah ini. Untuk melakukan RUD klik tombol bergambar pensil sesuai data yang akan di RUD.

| K-Means Penyebaran Ka  | sus Sembuh | Covid-19 ≡         |                    |                                              | ۵         | Î |
|------------------------|------------|--------------------|--------------------|----------------------------------------------|-----------|---|
| 🙆 Home                 | Home / Da  | ta Provinsi        |                    |                                              |           |   |
| 💄 User                 |            |                    |                    |                                              |           | 1 |
| 🛱 Data Provinsi        | Show 10 \$ | entries            |                    | Search:                                      |           |   |
| Ministeria Clustering  | No. 11     | Nama Alternatif    | Deskripsi          | LatLong                                      | 11 Act 11 | 1 |
| T Data Harian Covid-19 | 1          | Kalimantan Timur   | Kalimantan Timur   | 0.9906428124018873, 116.34632451619672       | 1         | I |
| Means                  | 2          | Kalimantan Tengah  | Kalimantan Tengah  | -2.2377327043002424, 113.91893784265636      | 1         | I |
|                        | 3          | Kalimantan Selatan | Kalimantan Selatan | -2.5043180268887113, 115.50044641617967      | 1         |   |
|                        | 4          | Jawa Barat         | Jawa Barat         | -6.749976471147917, 107.50013809144315       | 1         | I |
|                        | 5          | Jawa Tengah        | Jawa Tengah        | -7.500427827804501, 109.99992697922318       | 1         | 1 |
|                        | 6          | Jawa Timur         | Jawa Timur         | -7.939583205064494, 112.95265446773953       | 1         |   |
|                        | 7          | Kalimantan Barat   | Kalimantan Barat   | -0.000032272289956836175, 110.49984535218005 | 1         |   |
|                        | 8          | Jakarta            | Jakarta            | -6.166710457830476, 106.799997424877         | 1         |   |

Gambar 5.5 Halaman Data Provinsi

## 5.6 Masuk Halaman Kriteria Clustering

Pada halaman ini terdapat informasi penjelasan tentang kriteria clustering yang digunakan. Klik tombol Kriteria Clustering pada baris keempat sebelah kiri tepat dibawah tombol Data Provinsi lalu muncul halaman seperti gambar 5.6 dibawah ini.

| K-Means Penyebaran Ka            | asus Sembuh Covid-'     | 19 ≡          |                                                    |                 |
|----------------------------------|-------------------------|---------------|----------------------------------------------------|-----------------|
| 🙆 Home                           | Home / Data Kriteria    | 1             |                                                    |                 |
| 🚢 User                           |                         |               |                                                    |                 |
| 🕼 Data Provinsi                  | Show to a entries       |               |                                                    | Search          |
| 🗰 Kriteria Clustering            |                         | Nama Kriteria | Deckrinsi                                          | 1               |
| 🎦 Data Harian Covid-19           | 1                       | Positif       | Berisikan data harian pasien positif tiap provinsi |                 |
| 네 Analisa Clustering K-<br>Means | 2                       | Sembuh        | Berisikan data harian pasien sembuh tiap provinsi  |                 |
|                                  | Showing 1 to 2 of 2 ent | ries          |                                                    | Previous 1 Next |
|                                  |                         |               |                                                    |                 |
|                                  |                         |               |                                                    |                 |
|                                  |                         |               |                                                    |                 |
|                                  |                         |               |                                                    |                 |
|                                  |                         |               |                                                    |                 |
|                                  |                         |               | K-Means Penyebaran Kasus Sembuh Covid-19           |                 |

Gambar 5.6 Masuk Kriteria Clustering

## 5.7 Masuk Halaman Data Artikel

Pada halaman ini admin dapat melakukan CRUD untuk data artikel yang akan muncul pada halaman home pada visitor. Klik tombol Data Artikel lalu muncul halaman seperti gambar 5.7 dibawah ini. Untuk melakukan Create, klik tombol +. Untuk melakukan RUD klik tombol bergambar pensil atau tempat sampah sesuai data yang akan di RUD.

| K-Means Penyebaran Ka                                     | asus Sembuh Covi    | d-19    | E                                                                                                   |        |                                                                |       |                        |          | 4          |
|-----------------------------------------------------------|---------------------|---------|----------------------------------------------------------------------------------------------------|--------|----------------------------------------------------------------|-------|------------------------|----------|------------|
| 🙆 Home                                                    | Home / Data Arti    | ikel    |                                                                                                    |        |                                                                |       |                        |          |            |
| 💄 User                                                    | D.1. 1.1.1.1        |         |                                                                                                    |        |                                                                |       |                        |          |            |
| 🛓 Data Artikel                                            | Show 10 ¢ entri     | es      |                                                                                                    |        |                                                                |       | Search:                |          |            |
| Kriteria Clustering                                       | No. 1 Foto          |         | Judul Artikel                                                                                       | 6      | Isi Artikel                                                    | User  | Waktu Post<br>Artikel  | η.       | <b>+</b> n |
| S Data Harian Covid-19<br>Manalisa Clustering K-<br>Means | 1                   | 1       | Novel Coronavirus (COVID-19): Hal-hal yang perlu Anda ketahui untuk melindungi<br>Anda dan Keluarga |        | Apakah novel<br>coronavirus?<br>Novel coronavirus (CoV) adalah | admin | 2021-07-01<br>13:06:20 |          | ó          |
|                                                           | Showing 1 to 1 of 1 | entries |                                                                                                    |        |                                                                |       |                        | Previous | 1 Next     |
|                                                           |                     |         | K-Means Penyebaran Kasus Sembu                                                                      | ouh Co | ovid-19                                                        |       |                        |          |            |

Gambar 5.7 Halaman Data Artikel

## 5.8 Masuk Halaman Data Harian Admin

Pada halaman ini admin dapat menginput data harian dengan mengimport menggunakan data excel dan memilih kriteria apa yang akan di inputkan. Klik Tombol Data Harian Covid-19 lalu akan muncul halaman seperti pada gambar 5.8 dibawah ini. Untuk melakukan input data klik tombol Import Excel lalu akan muncul form Import File Excel, pilih Kriteria lalu upload file excel dan klik tombol Upload. Untuk melihat data klik kriteria, tanggal awal,dan tanggal akhir, lalu klik Cari seperti pada gambar 5.9.

| K-Means Penyebaran Ka   |                                           |                                                                                                    |         |   |
|-------------------------|-------------------------------------------|----------------------------------------------------------------------------------------------------|---------|---|
| @ Home                  | Home / Data Harian                        | Import File Excel                                                                                                    | ×       |   |
| 🚨 User                  |                                           | Pilih Kriteria                                                                                                    |         |   |
| 🕼 Data Provinsi         | Data Harian                               | Pilih Kriteria ~<br>Upload File Excel                                                                                      |         |   |
| III Kriteria Clustering | Import Excel                              | Choose File No file chosen                                                                                                 |         |   |
| 🚏 Data Harian Covid-19  | Data harian yang bisa di akses minimal me | <ul> <li>File yang harus diupload : .xls, xlsx</li> <li>File yang diupload hanya berasal dari format yang telah</li> </ul> |         |   |
| 🛤 Analisa Clustering K- | Kriteria                                  | disediakan pada link download di bawah                                                                                     |         |   |
| Means                   | Pilih Kriteria                            | Download Format File Excel Disini                                                                                          |         | 4 |
|                         | 01/06/2022                                |                                                                                                    |         |   |
|                         | Tanggal Akhir                             | Close 🕹 Upload                                                                                                    |         |   |
|                         | 01/06/2022                                |                                                                                                    |         |   |
|                         | Cari                                      |                                                                                                    |         |   |
|                         | Show 10 entries                           |                                                                                                    | Search: |   |
|                         | No. t.                                    | Provinsi                                                                                                    |         |   |
|                         | 1                                         | Kalimantan Timur                                                                                                    |         |   |
|                         | 2                                         | Kalimantan Tengah                                                                                                    |         |   |

Gambar 5.8 Halaman Data Harian Admin

| K-Means Penyebaran Ka  | ans Penyebaran Kasus Sembuh Covid-19 ≡                                                                  |                             |         |  |  |  |  |
|------------------------|----------------------------------------------------------------------------------------------------|-----------------------------|---------|--|--|--|--|
| 🙆 Home                 | Home / Data Harian Covid-19                                                                             | Home / Data Harian Covid-19 |         |  |  |  |  |
| 🚨 User                 |                                                                                                    |                             |         |  |  |  |  |
| 💄 Data Artikel         | Data Harian                                                                                             |                             |         |  |  |  |  |
| 🗳 Data Provinsi        | Import Excel                                                                                            | Import Excel                |         |  |  |  |  |
| 🇱 Kriteria Clustering  | Data harian yang bisa di akses minimal memiliki rentang waktu 1 bulan. Contoh : 01/04/2020 - 01/05/2020 |                             |         |  |  |  |  |
| 🚏 Data Harian Covid-19 | Kriteria                                                                                                |                             |         |  |  |  |  |
|                        | Pilih Kriteria                                                                                          | Pilih Kriteria              |         |  |  |  |  |
| Means                  | Tanggal Awal                                                                                            | Tanggal Awal                |         |  |  |  |  |
|                        | 11/07/2022                                                                                              | 11/07/2022                  |         |  |  |  |  |
|                        | Tanggal Akhir                                                                                           |                             |         |  |  |  |  |
|                        | 11/07/2022                                                                                              |                             |         |  |  |  |  |
|                        | Cari                                                                                                    | Can                         |         |  |  |  |  |
|                        | Show 10 P entries                                                                                       |                             | Search: |  |  |  |  |
|                        | No. ti                                                                                                  | Provinsi                    |         |  |  |  |  |
|                        | 1                                                                                                    | Kalimantan Timur            |         |  |  |  |  |
|                        | 2                                                                                                    | Kalimantan Tengah           |         |  |  |  |  |

## Gambar 5.9 Halaman Data Harian Admin

## 5.9 Masuk Halaman Analisa Clustering K-Means

Pada halaman ini admin dapat melihat perhitungan persentase kesembuhan, elbow curve, dan proses K-Means serta hasil pengelompokkan K-Means dan peta sebarannya dengan cara menginputkan range tanggal dan menekan tombol proses. Klik Tombol Analisa Clustering K-Means lalu akan muncul halaman seperti pada gambar 5.10 dibawah ini. Untuk melakukan perhitungan pilih range tanggal lalu Klik Proses maka akan muncul hasil perhitungan serta peta sebaran dan tabel pada bawah halaman.

| K-Means Penyebaran Ka | asus Sembuh Covid-19 ≡                                                                                                    | ٤                          |
|-----------------------|----------------------------------------------------------------------------------------------------|----------------------------|
| 🙆 Home                | Home / KMeans                                                                                                    |                            |
| 🚢 User                |                                                                                                    |                            |
| 🛍 Data Provinsi       | Data Sebaran Kasus Sembuh Covid-19                                                                                                    |                            |
| 🇱 Kriteria Clustering | Pilih Range Tanggal         01/06/2021         Image: Control of the second second seco |                            |
| Data Harian Covid-19  | Data Alternatif, Kriteria dan Nilai.<br>Yang Akan Dihitung Keanggotaannya dalam Cluster                                                                                                    |                            |
| Means                 | Nama                                                                                                    | Kriteria                   |
|                       |                                                                                                    | Presentase Sembuh Covid-19 |
|                       | Aceh                                                                                                    | 54.260 %                   |
|                       | Bali                                                                                                    | 204.918 %                  |
|                       | Banten                                                                                                    | 45.213 %                   |
|                       | Bangka Belitung                                                                                                    | 172.105 %                  |
|                       | Bengkulu                                                                                                    | 166.038 %                  |
|                       | Daerah Istimewa Yogyakarta                                                                                                    | 63.244 %                   |
|                       | Jakarta                                                                                                    | 98.482 %                   |
|                       | Jambi                                                                                                    | 61.184 %                   |
|                       | Jawa Barat                                                                                                    | 269.923 %                  |
|                       |                                                                                                    |                            |

Gambar 5.10 Halaman Analisa Clustering K-Means